### **APPROVE/DISAPPROVE**

- Click Inbox {Menu bar at top of screen}
- 2. Click Search to display records
- 3. Check (☑) a box in the *Mark* column to select a specific requisition
- 4. Click **Review** from the User Inbox Menu
- 5. Click the applicable radio button to select **Approve** or **Disapprove**
- 6. Enter **Comments** {Required to disapprove; may not apply to approve}
- 7. Enter Signature Password
- 8. Click Save

# **VIEW APPROVAL LIST**

- 1. Click on a Requisition in the Inbox
- 2. Click Search to display records
- 3. Check (☑) a box in the *Mark* column to select a specific requisition
- 4. Click **Summary** from the *Requisition Summary Menu*

### **COMMIT REQUISITON**

#### SKIP, IF THIS IS NOT YOUR RESPONSIBILITY

- 1. Click **Commit** in the Financial section of the *Requisition Summary Menu*
- Click Save and Post {Do <u>NOT</u> doubleclick as it creates duplicate transactions}
- 3. Click **View Status** <u>or</u> **Summary** to refresh screen until receipt of Approved/Rejected response *Note: If rejected, click View Status for <u>Message</u> to determine appropriate action*

### SUBMIT REQUISITION

#### SKIP, IF THIS IS NOT YOUR RESPONSIBILITY

- 1. Verify commitment accepted by CFS
- 2. Click Submit
- 3. Click in **Assign To:** box and enter applicable code {e.g., NOR}
- 4. Click Save

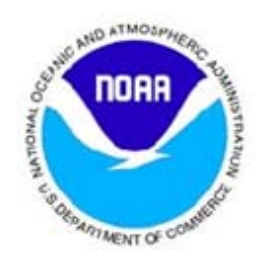

# **Need Assistance?**

# **AGO Website**

#### http://www.ago.noaa.gov/ago/index.cfm

Provides general information and forms via links for:

- > C.Request
- > C.Buy

# Financial Systems Division Client Services Branch

### Help Desk Analysts:

 
 Phone:
 301-427-1023

 e-mail:
 ClientServices@noaa.gov

 Fax:
 240-632-2886

 Hours:
 7:00 a.m. - 5:00 p.m. ET, Monday – Friday

### Training Team:

Phone: 301-427-1009 e-mail: <u>CBS.TrainingServices@noaa.gov</u> C.Request for Reviewers & Approvers

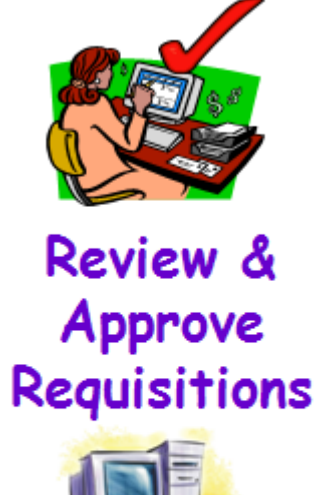

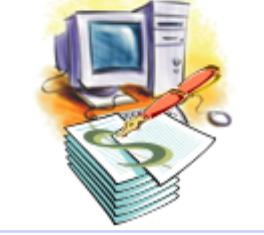

# Help Desk Support

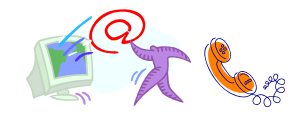

### ClientServices@noaa.gov

301-427-1023

Revised November 4, 2009

LOGIN {Use Internet Explorer}

- 1. Access link shown at top of page
- 2. Enter your **User ID** and **Password**
- 3. Click Submit

# LOCATE REQUISITION FOR REVIEW

- 1. Click Inbox {Menu bar at top of screen}
- 2. Click Search to display records
- 3. Click the <u>Requisition</u> hyperlink in the *Document Name* column

# **REVIEW ADMINISTRATION INFO**

- 1. Click **Administration** from the *Requisition Summary Menu*
- 2. Verify data on the *Administration*, *Funding* and *Addresses* Tabs
- 3. Click Summary {or Save if modified}

# **REVIEW ACCOUNT CODE(S)**

- 1. Click **Accounting** from the *Requisition Summary Menu*
- 2. Click an <u>Account Code</u> to view Account Summary Details by individual segments
- 3. Click **Summary** {or **Accounting** to view multiple account codes}

### **REVIEW LINE ITEMS**

- 1. Click Line Items from the *Requisition* Summary Menu
- 2. Click Search to display all line items
- Select a <u>Line Item</u> hyperlink in the LI# column
- 4. Review the *Administration*, *Address* and *Option* Tabs
- 5. Click **Summary** {or **Line Items**}
- 6. Repeat Steps 3-5 to view multiple lines

# PRINT THE REQUISITION

- 1. Select **Forms** from the *Requisition Summary Menu*
- 2. Check applicable Line Item Print Options (*Accounting Codes* and *Cost of Line Item Applied to the Account Code* options should always be checked)
- 3. Click **Apply** to save the selected options
- 4. Click **View Form** to open in pdf format
- 5. Click **Print** and exit the pdf form
- 6. Click Summary

### **REVIEW PROCUREMENT NOTES**

- 1. Click **Notes** from the *Requisition Summary Menu*
- 2. Review Procurement Note information
- 3. Click Summary {or Save if modified}

# **OPEN SUPPORTING DOCUMENTS**

- 1. Click **Support Documents** from the *Requisition Summary Menu*
- 2. Click a <u>Support Document</u> hyperlink
- 3. Click on the **Filename** (listed under File Uploaded) to open support document
- 4. Close the application (Word, Acrobat, or other)
- 5. Repeat steps 2-5 as needed to review all support documents
- 6. Click Summary

# Client Services Help Desk ClientServices@noaa.gov 301-427-1023 Select desired option:

- **1** Passwords and Signature Pins
- 2 CRequest & CBuy Assistance